# Howard University Mobile Studio Lab Tutorial

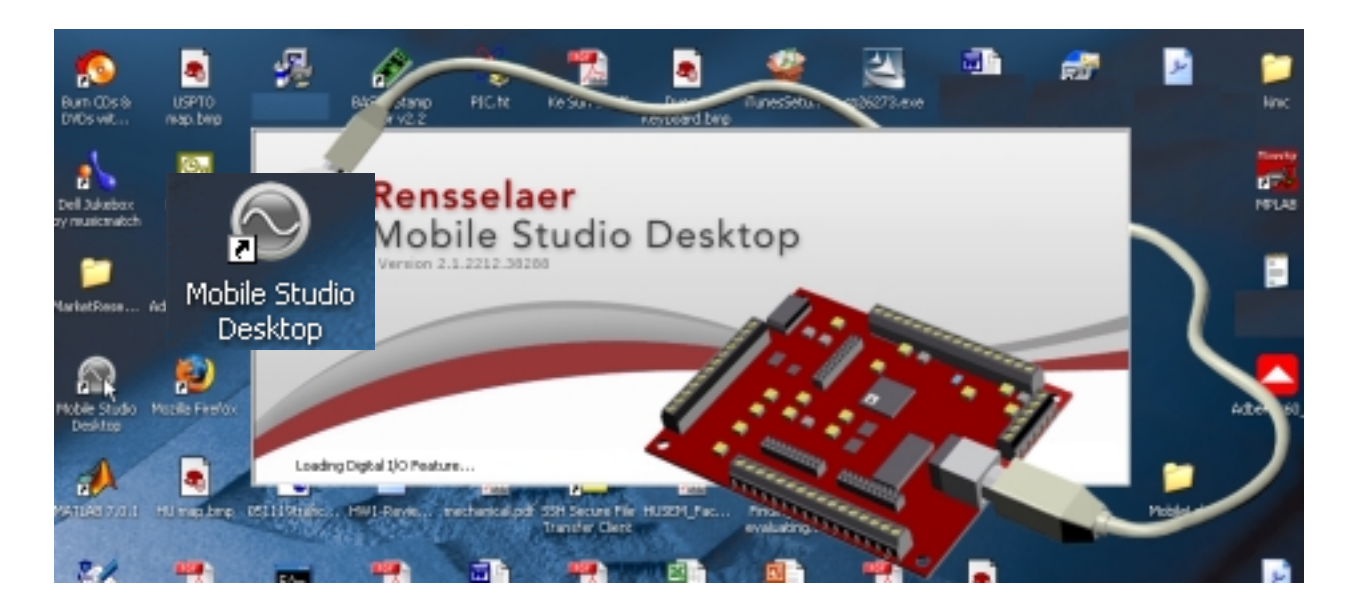

Source: www.mwftr.com/MobileLab.html

#### by

#### **Dr. Charles Kim**

ckim@howard.edu
Department of Electrical and Computer Engineering

Fall 2006

# HU Mobile Studio Lab Components

Software

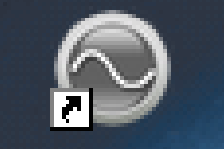

- Mobile Lab Desktop from RPI

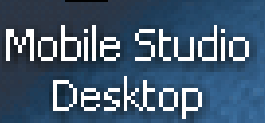

- Download Place (temporary) for Executable
   File: <u>http://www.hirstbrook.com/MSD.html</u>
- Hardware
  - PC or Laptop or TabletPC on Windows XP
  - IOBoard from RPI

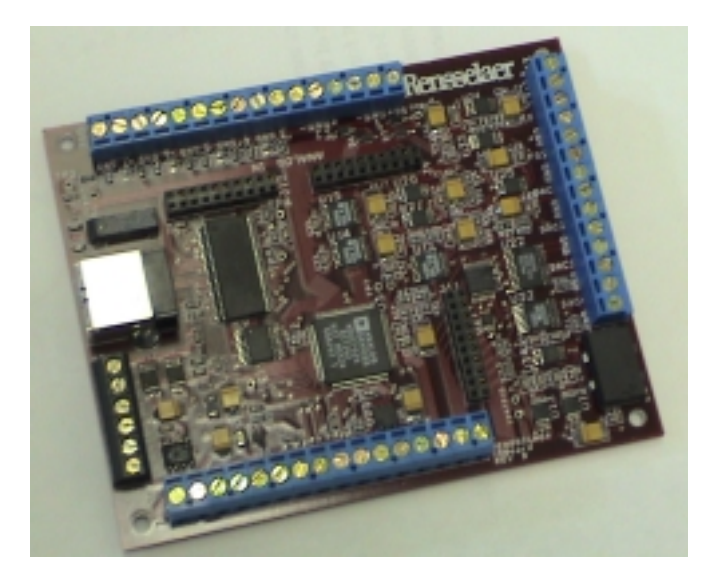

# **IOBoard** Functionality

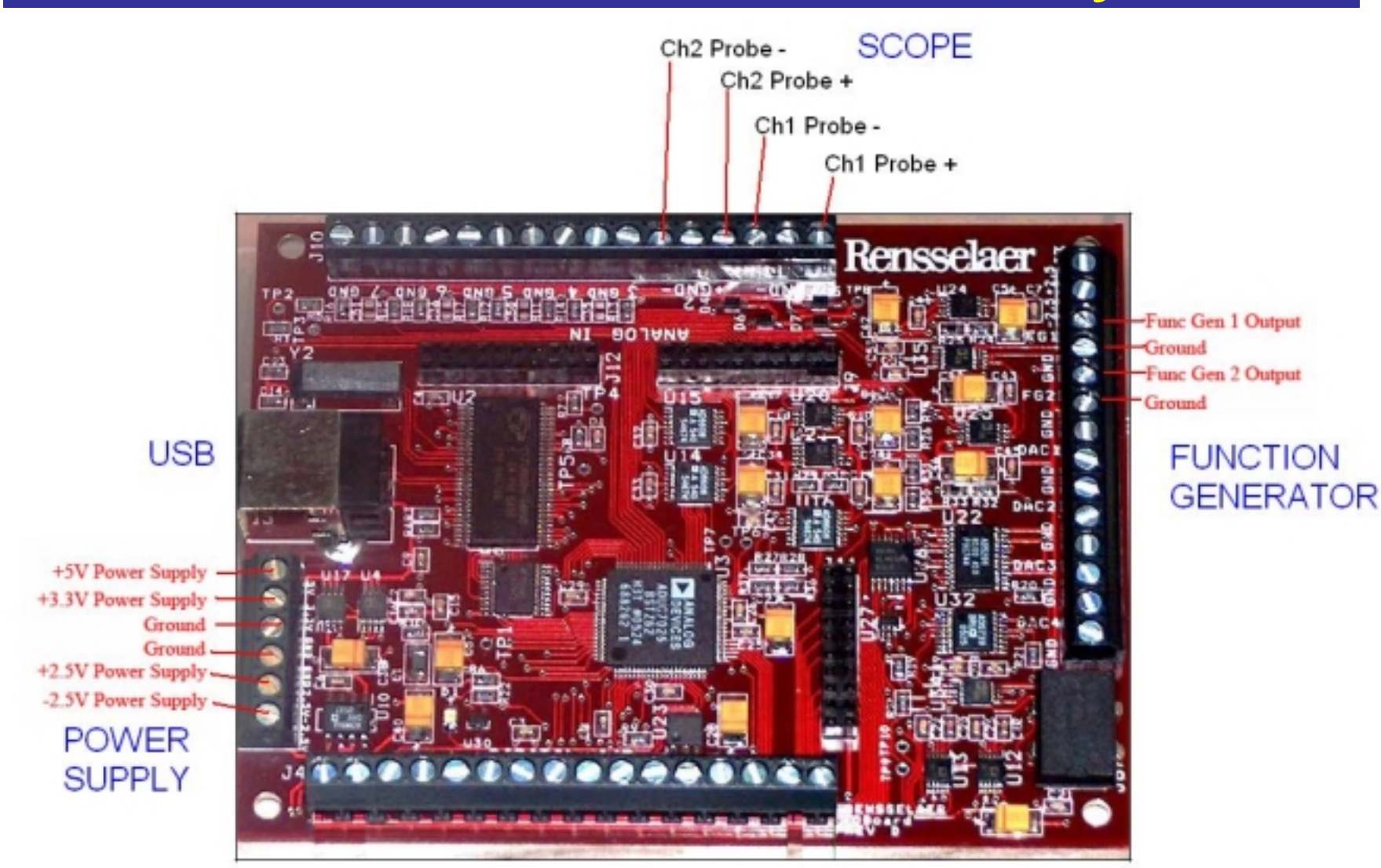

# Equipment and Probe/Connector Substitution

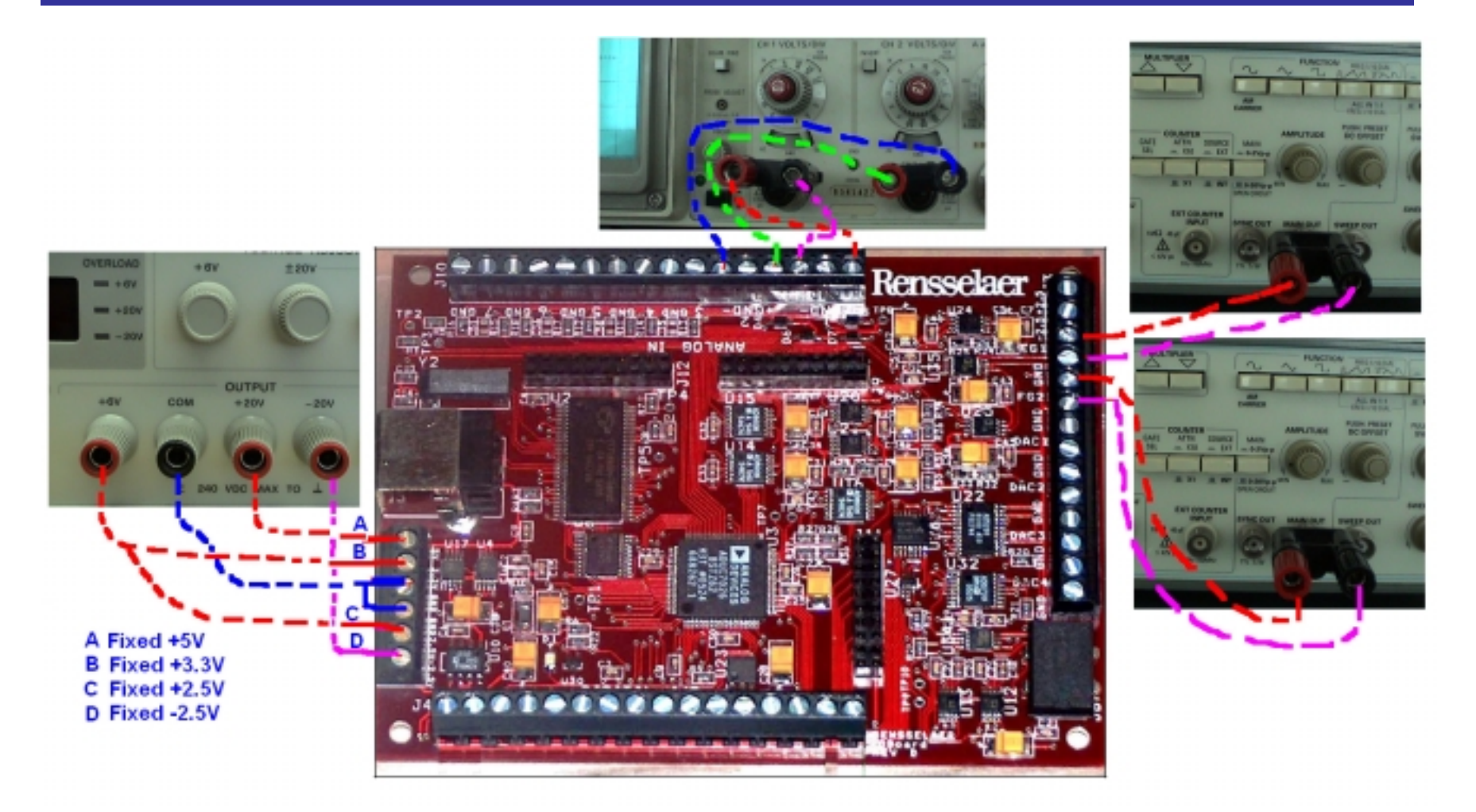

# In other words – 4 pieces of equipment inside the *IOBoard* !!

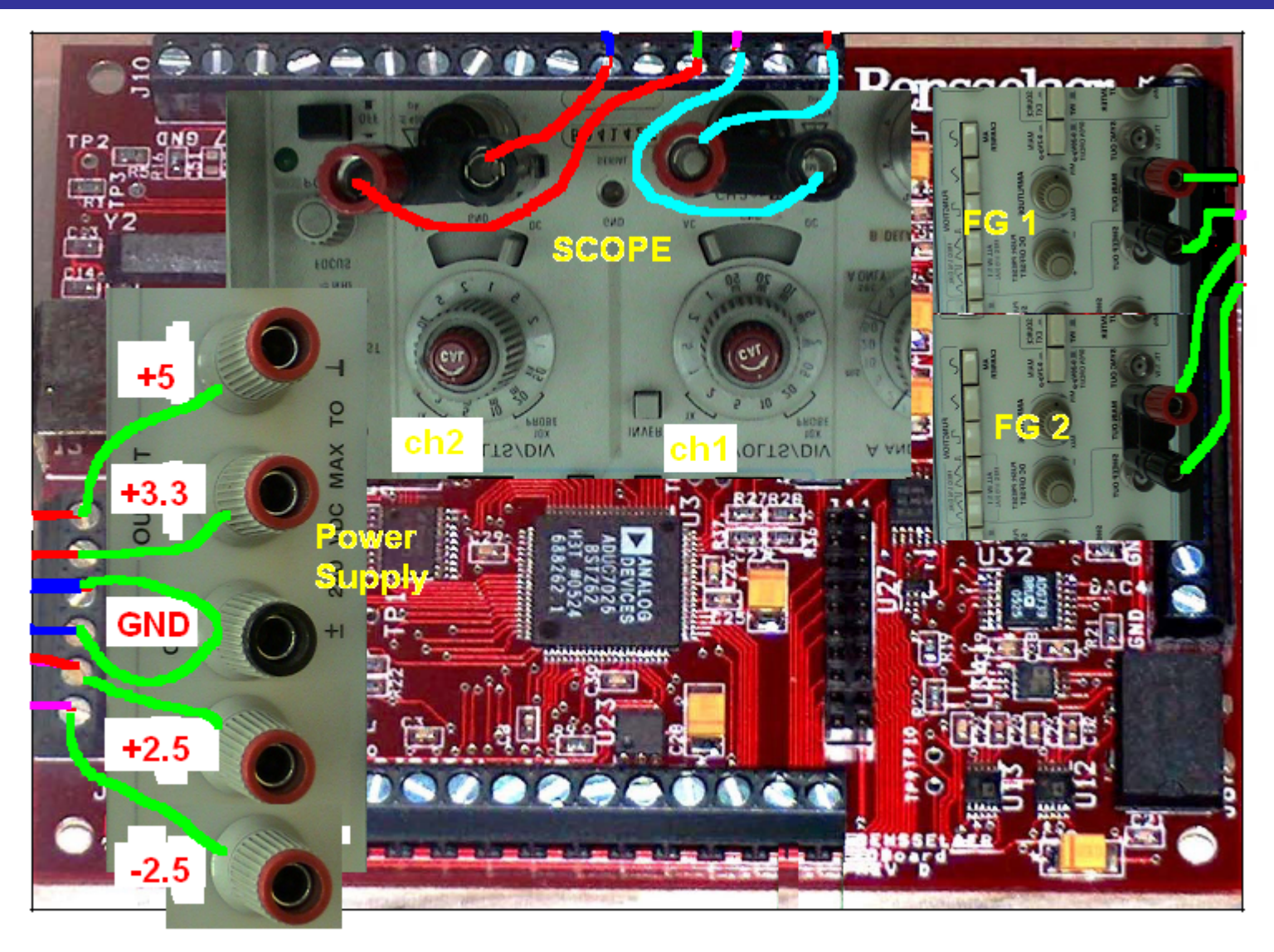

# Mobile Studio Desktop Functionality

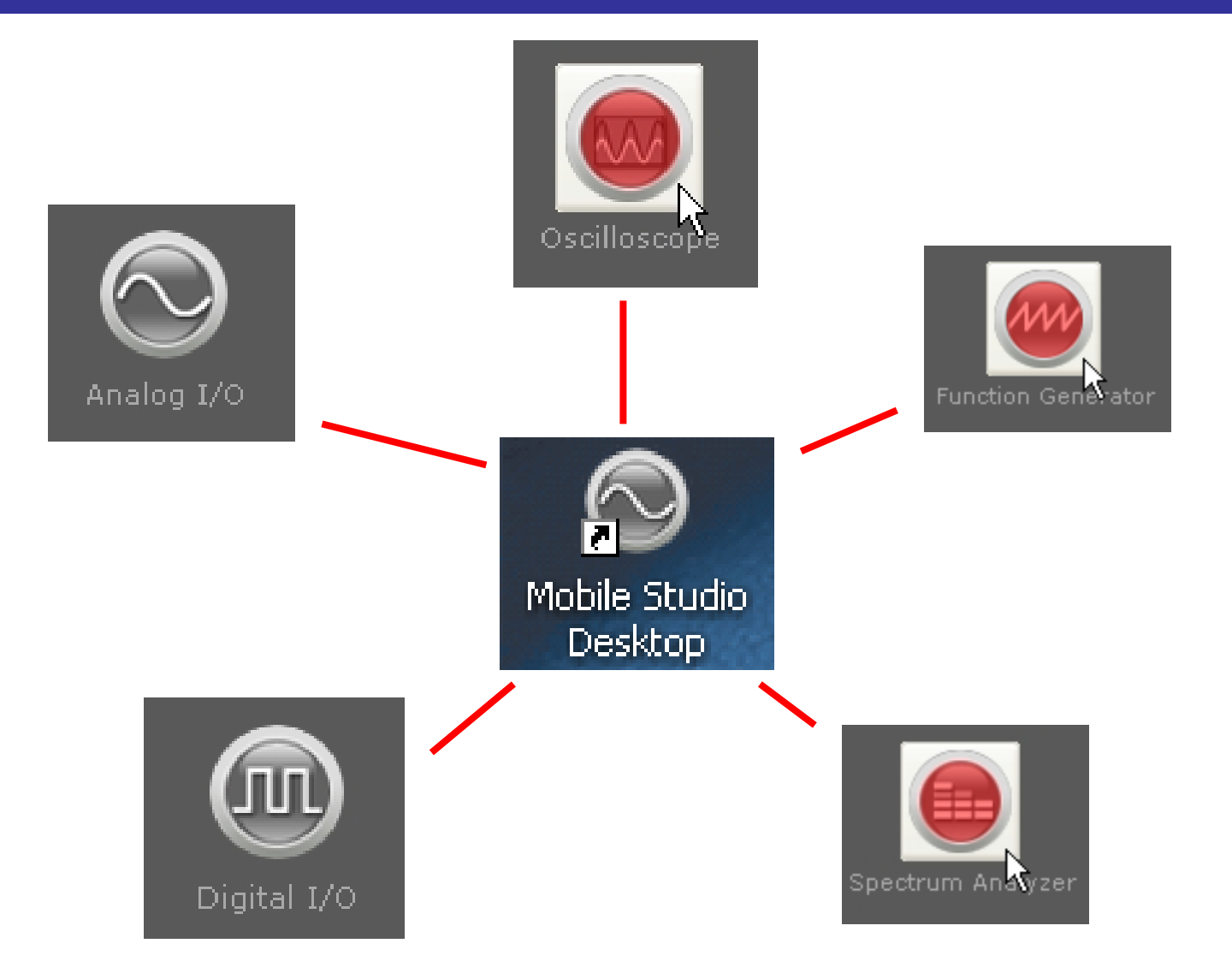

# Mobile Studio Desktop

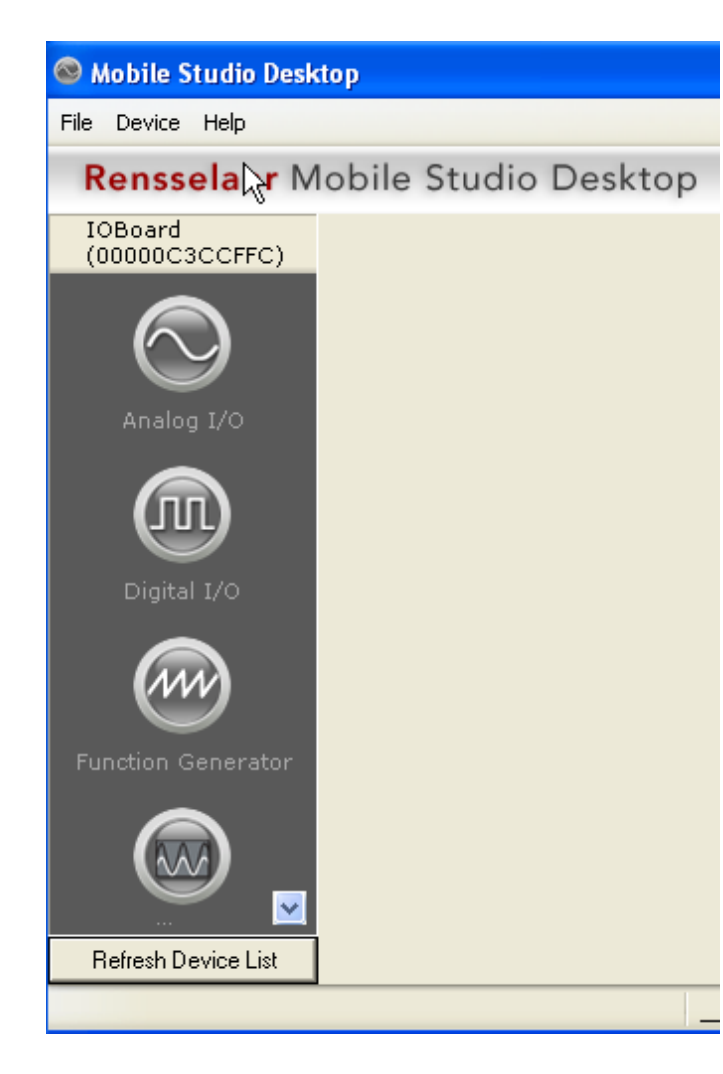

- Initial Window
- Can choose multiple functions at the same time

# **Scope Function**

Oscilloscol 😂 Mobile Studio Desktop

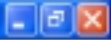

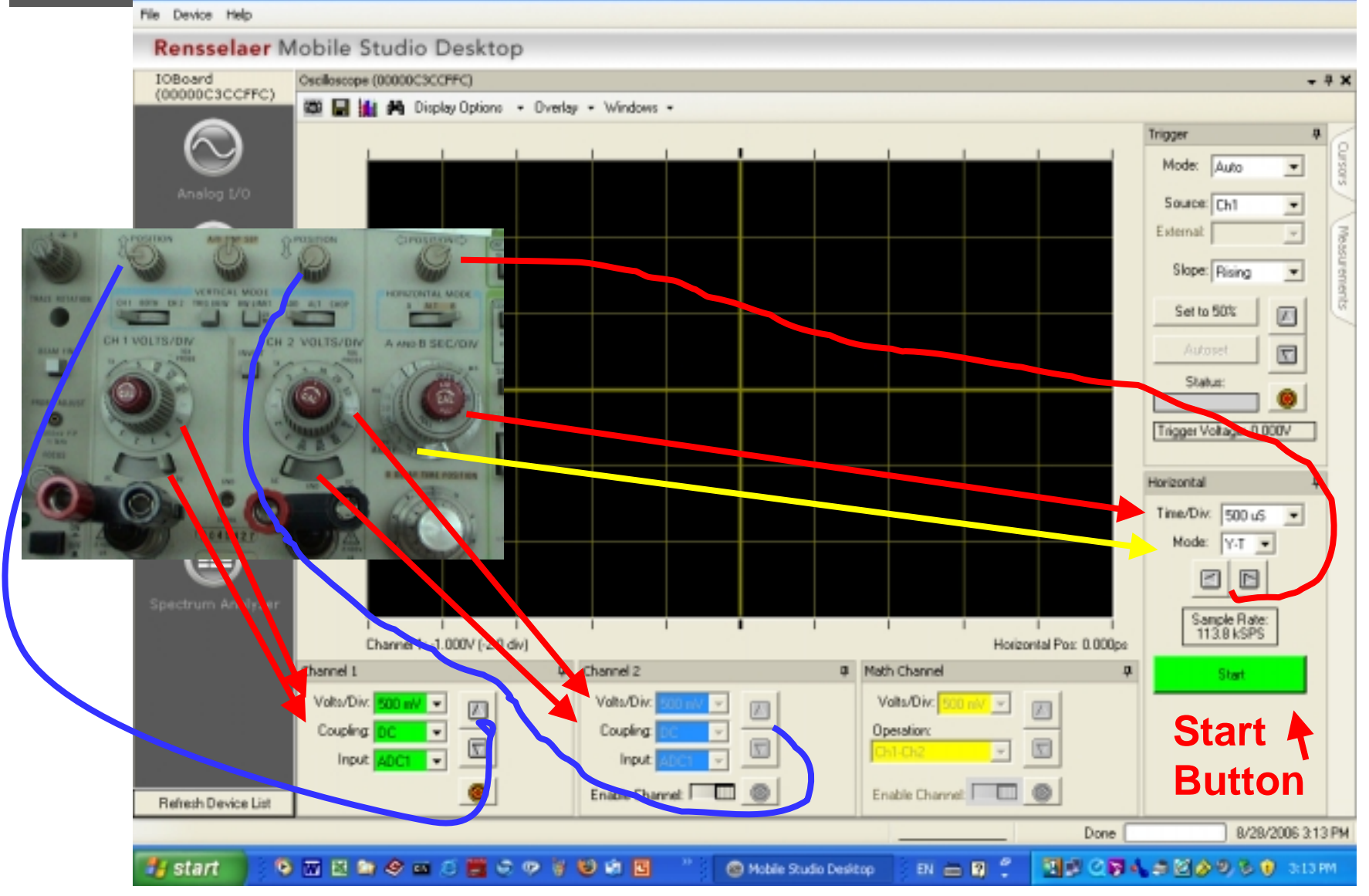

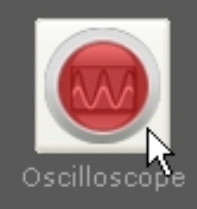

# Scope and Function Gen Functions

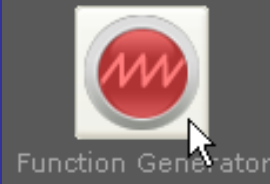

| 🐵 Mobile Studio Desk                                                                                                    | lop                                                                                                    |                                                                                                    |
|----------------------------------------------------------------------------------------------------|----------------------------------------------------------------------------------------------------|----------------------------------------------------------------------------------------------------|
| File Device Help                                                                                                    |                                                                                                    |                                                                                                    |
| Rensselaer Mobile Studio Desktop                                                                                             |                                                                                                    |                                                                                                    |
| 10Board<br>(00000C3CCFFC)                                                                                                    | Osalkscope (00000CHCCFFC)                                                                                                    | * * × Curroor                                                                                                    |
| Coboard<br>(CODOCSCOFFC)<br>Analog 3/0<br>Digital 3/0<br>Digital 3/0<br>Function Generator<br>Cocellos cope<br>Cocellos cope | Construction Generator (0000000000CFFC)                                                                                                    | Image: Auto Image: Auto |
|                                                                                                    | Oh 2:         Frequency:         0         Hz         Phase:         01         Waveform:         Sine         0         Difuet         0.000         V         Ph-Ph:         0.745         V | Sweep >>                                                                                                    |
|                                                                                                    |                                                                                                    |                                                                                                    |
| Refresh Device List                                                                                                    |                                                                                                    |                                                                                                    |
|                                                                                                    | Dane                                                                                                    | 8/28/2006 3.32 PM                                                                                                    |
| 📲 start 📃 🧿                                                                                                    | 🔤 🖾 😂 🥙 📾 🗢 🗱 ତ 🦻 🦉 👹 🛍 🥂 🚺 🚳 Mobile Studio Desktop 🔢 🗄 🗒 🐔 🚺 🖉 🖓 👘                                                                                                    | ■ 2 20 0 0 0 0 222 M                                                                                                    |

# Scope & Function Gen with Cursor Option

#### Mobile Studio Desktop

- 8 🗙

#### File Device Help

#### Rensselaer Mobile Studio Desktop

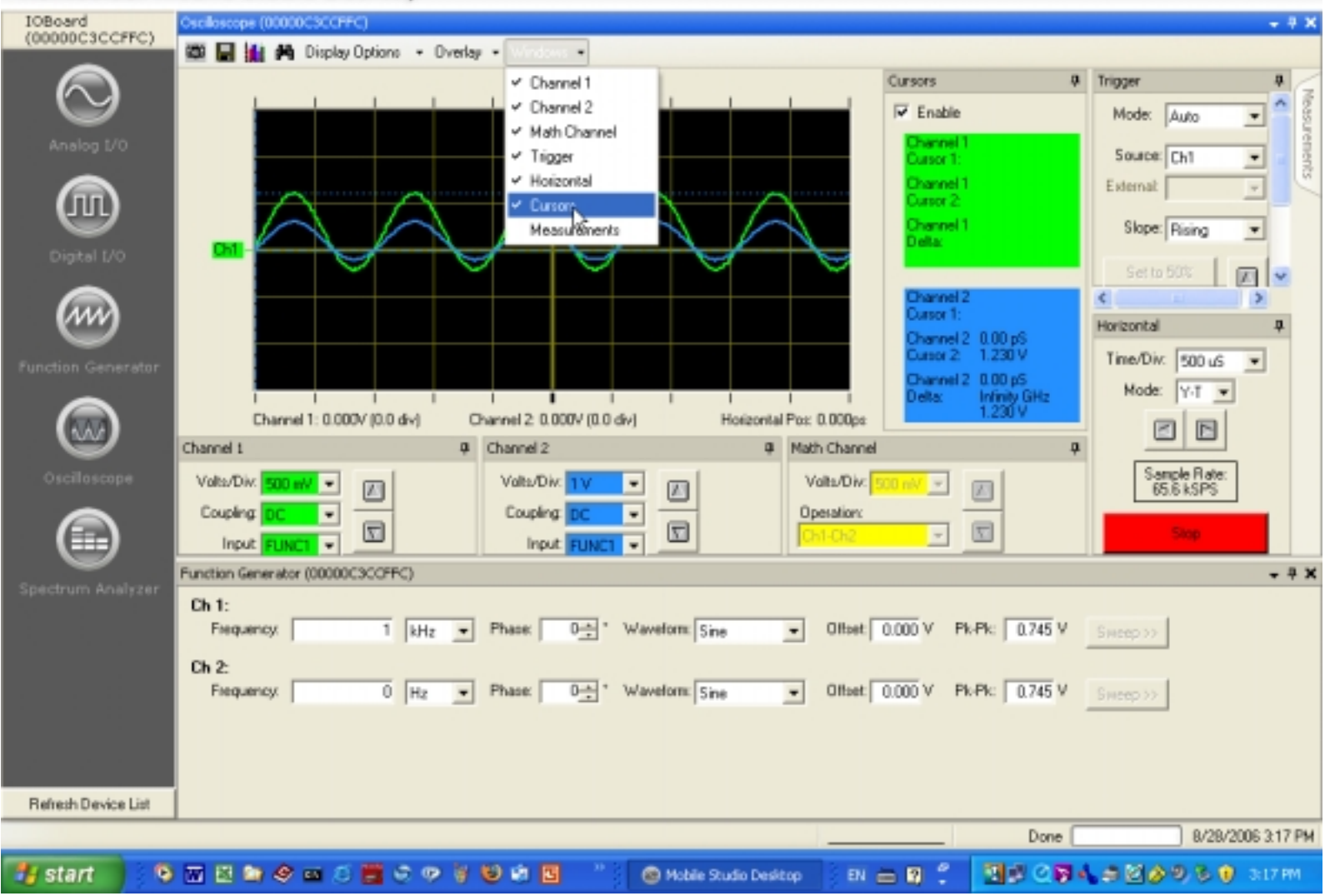

### Scope & Function Gen with Measurement Option

#### 🐵 Mobile Studio Desktop

#### File Device Help

#### Rensselaer Mobile Studio Desktop

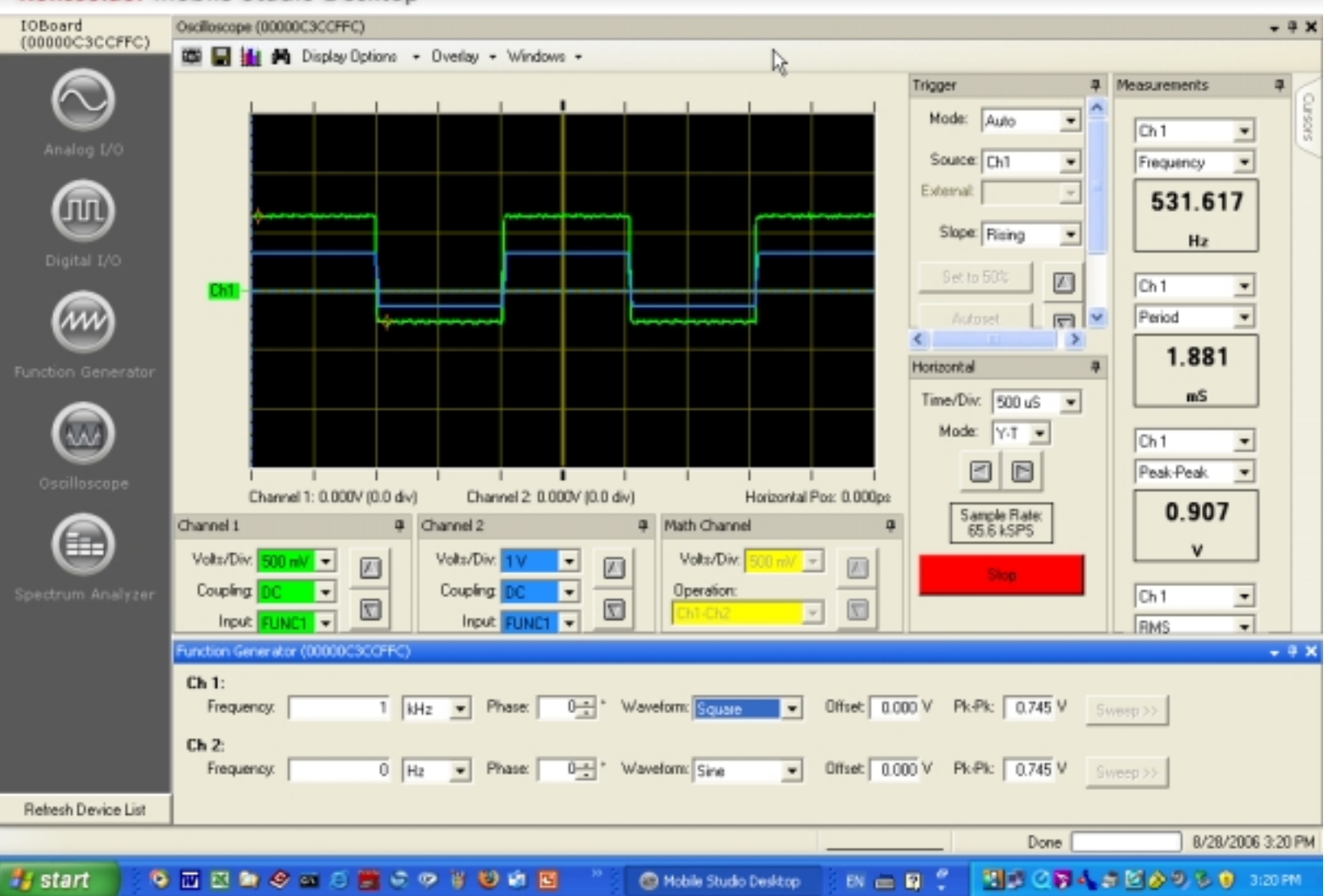

#### Scope function with Line Width Selection

Mobile Studio Desktop File Device Help Rensselaer Mobile Studio Desktop Oscilloscope (00000C3CCFFC) IOBoard + 4 X (00000C3CCFFC) 🕮 🔛 🏙 A · Overlag · Windows · р. Display Point Markers Trigger Averaging. Mode: Auto Ŧ Trace Wight. Channel 2Mode. Source: Ch1 ٠ v 2 -External:  $\overline{\Psi}$ ΠΠ Slope: Rising -\* ₹. 5 Horizontal ņ. 1 1 1 Time/Div: 500 uS -Channel 1: 0.000V (0.0 div) Channel 2: 0.000V (0.0 div) Horizontal Pos: 0.000pe Mode: Y-T -Channel 1 Channel 2 Math Channel .0. Þ Valts/Div. Valts/Div. Volts/Div. -+  $\overline{\tau}$ Coupling Coupling Operation: -Sample Rate: 65.6 kSPS 7  $\overline{\nabla}$  $\overline{\nabla}$ -Input FLINCT Input FLINC -Enable Channel Enable Channet 🛄 🛛 🥘 Function Generator (00000C3CCFFC) - 4 X Ch 1: Phase: 0 \* Waveform Sine Offset 0.000 V Pk-Pk: 0.745 V Frequency: 1 kHz Ŧ -Ch 2: 0 Hz + Phase: 0.\* "Waveform Sine Offset 0.000 V Pk-Pk: 0.745 V Frequency. -**Refresh Device List** 8/28/2006 3:16 PM Done EN 📥 🖪 📍 🧐 🖬 😫 🕼 🧶 🖬 😂 🧱 🖨 🧶 🗑 😫 🕼 🔛 🔣 🖉 🖉 🐴 🔊 🖾 🄌 🖏 😵 3:16 PM 🏄 start Mobile Studio Desktop

### Example Lab – Voltage across a resistor

- Lab Ex1
  - Purpose: Familiarity with HU Mobile Lab Studio
  - Equipment List: None
  - Preparation: HU Mobile Studio, Wires, Breadboard, 2 Resistors
  - Procedure 1:
    - Connect 2 resistors (10K and 20K) in series
    - Apply +5V at the two ends of the series resistors
    - Measure the voltage across each resistor
    - Verify the "Voltage Divider"
  - Procedure 2:
    - Do the same experiment as Procedure 1 while, in place of the +5V above, applying 400Hz sinusoidal source with peakto-peak voltage of 1V.

### - Preparation:

- IOBoard
- USB Cable
- Wires
- Small Screw Driver
- Wire cutter/stripper

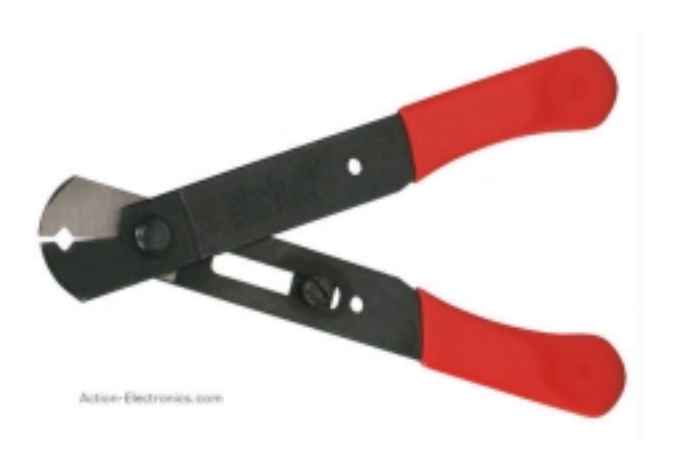

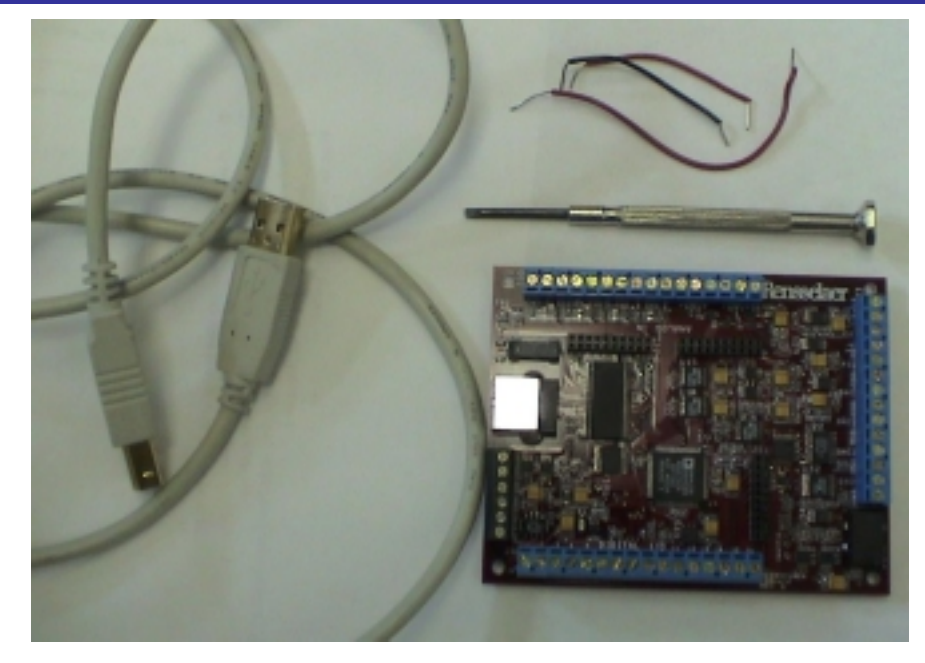

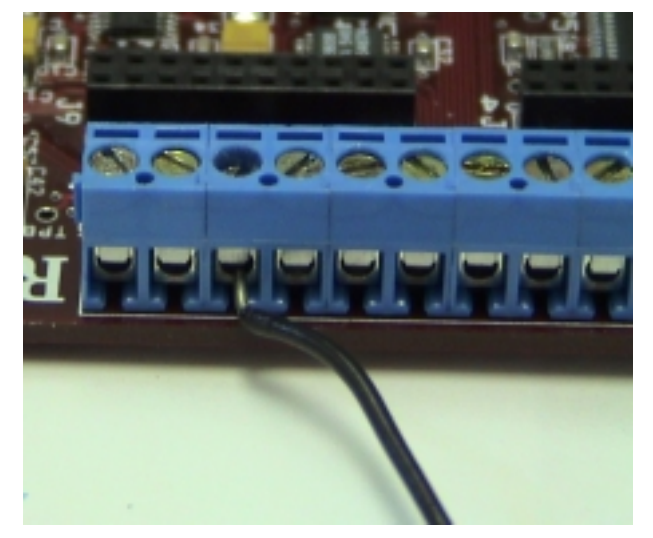

#### Procedure 1

- Step 1: Circuit and Connection
  - Scope Ch1 for lower resistor
  - Scope Ch2 for upper resistor
  - +5V voltage source across the series resistors

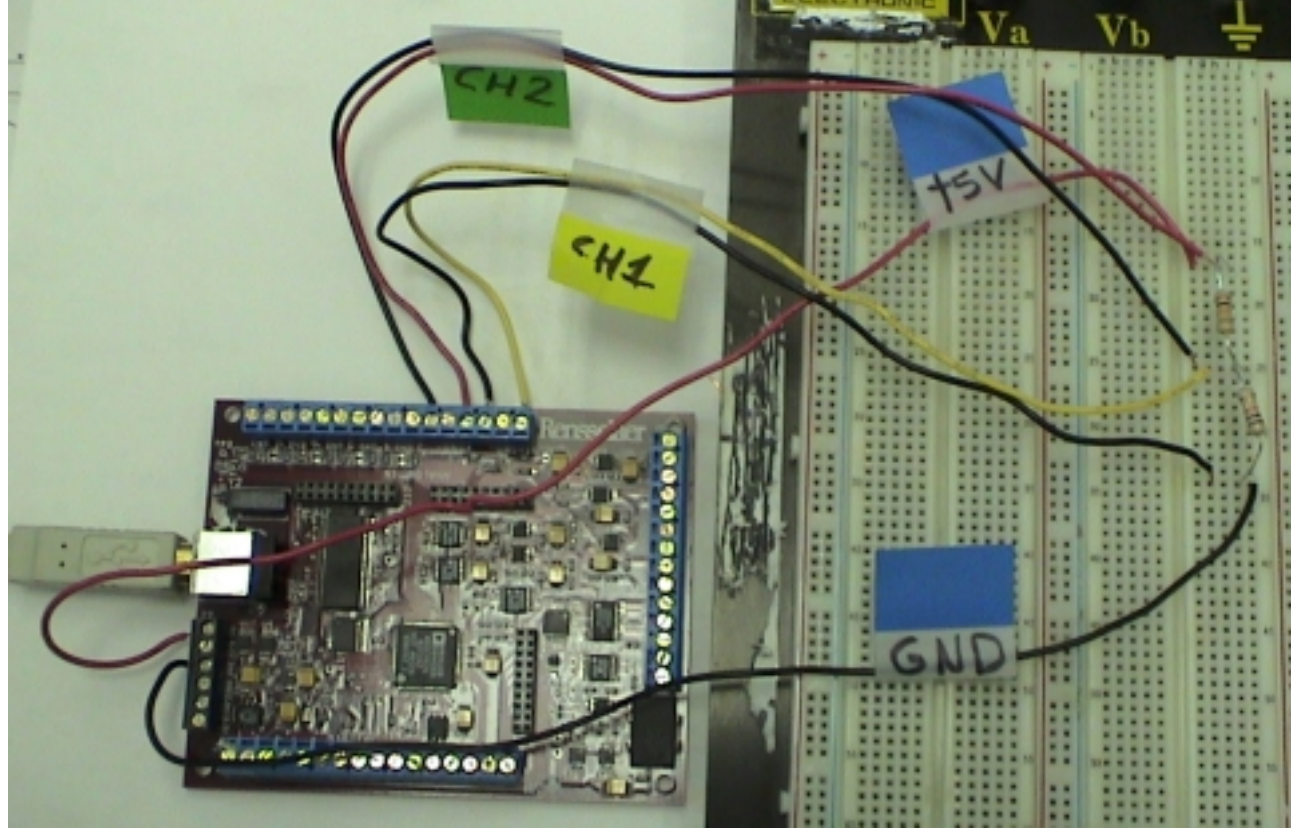

#### – Step 1 – connection details

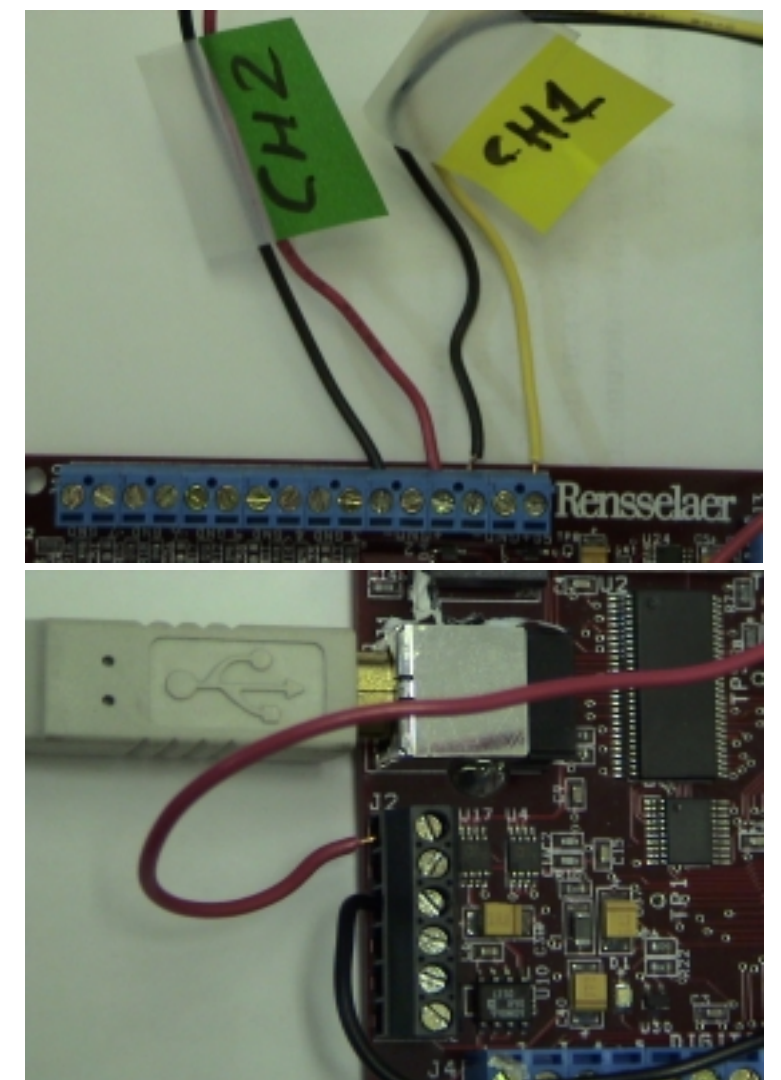

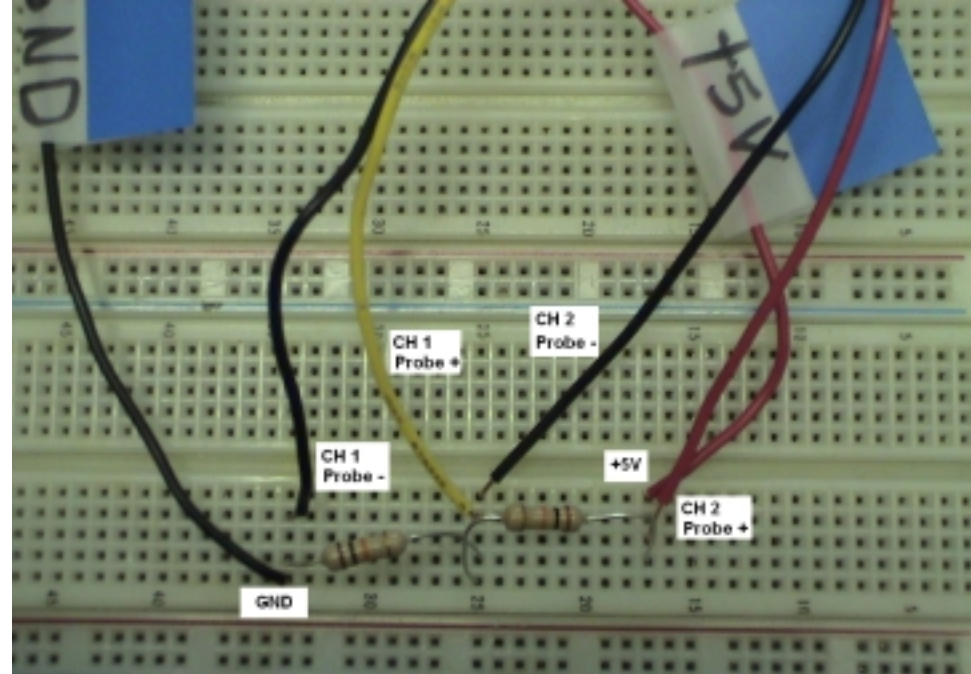

### Procedure 1

- Step 2: USB connection between IOBOARD and PC [Laptop, TabeltPC, etc]
- Step 3: Run "Mobile Studio Desktop"
- Step 4: Select "scope" from the vertical bar
- Step 5: Click 'Start'

### **Screen Shot**

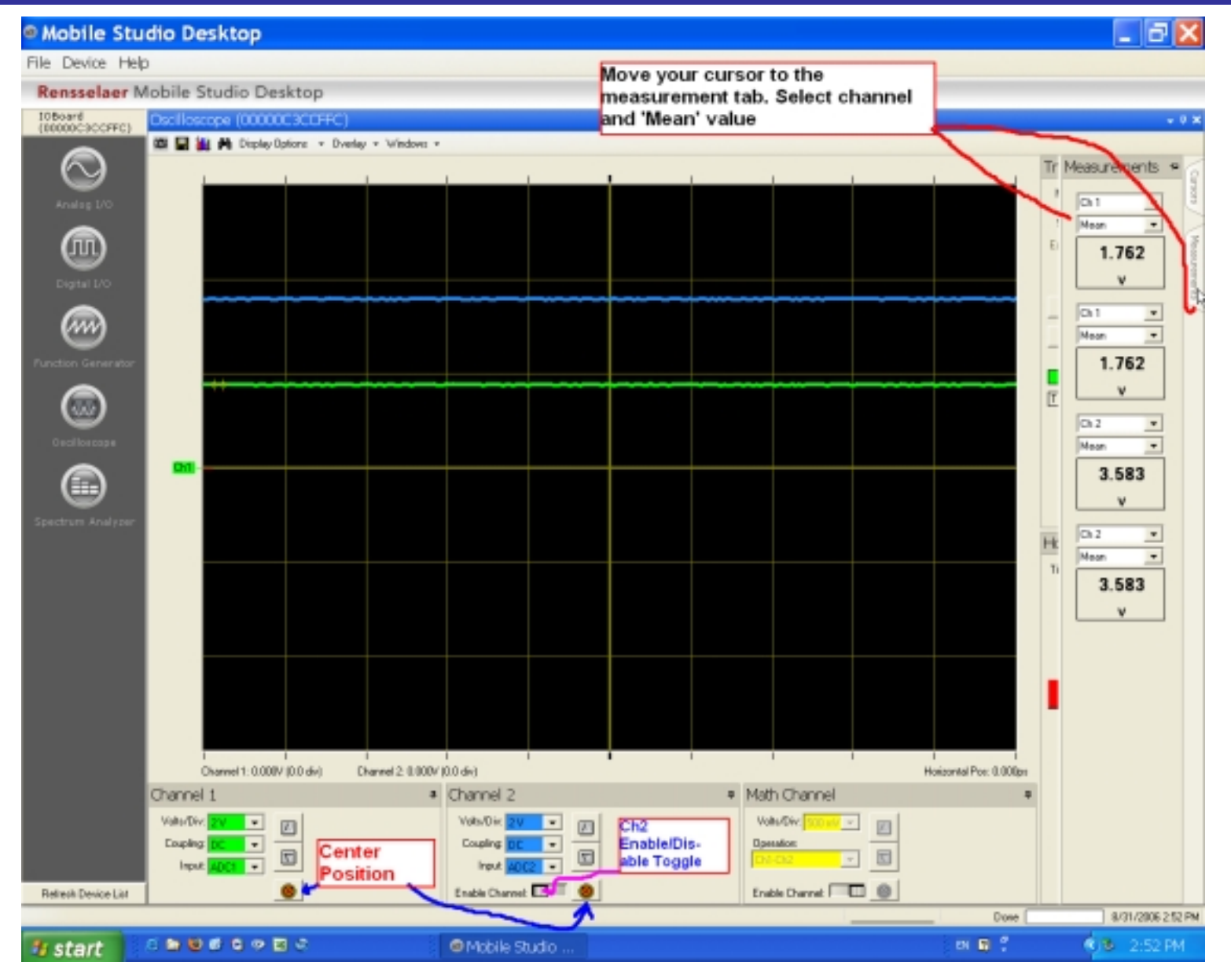

- Procedure 2 Voltage Divider with Sinusoidal Signal
  - Step 1: Circuit and Connection
    - Scope Ch1 for lower resistor
    - Scope Ch2 for upper resistor
    - Function generator 1 output across the series resistors

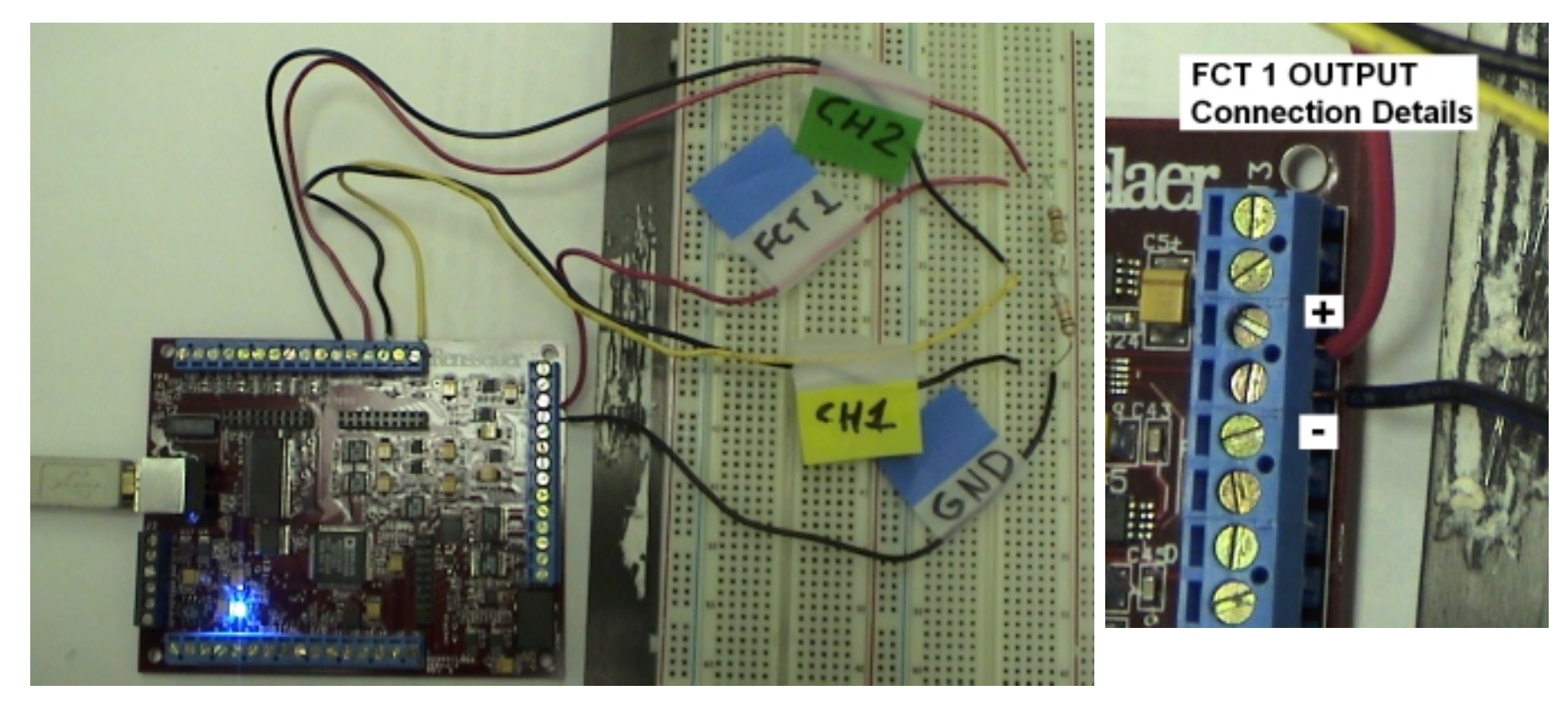

### • Procedure 2

- Step 2: USB connection between IOBOARD and PC [Laptop, TabeltPC, etc]
- Step 3: Run "Mobile Studio Desktop"
- Step 4: Select "scope" from the vertical bar and Click "start"
- Step 5: Select "Function Generator" from the vertical bar
- Step 6: Arrange two function windows appropriately.

# **Screen Shot**

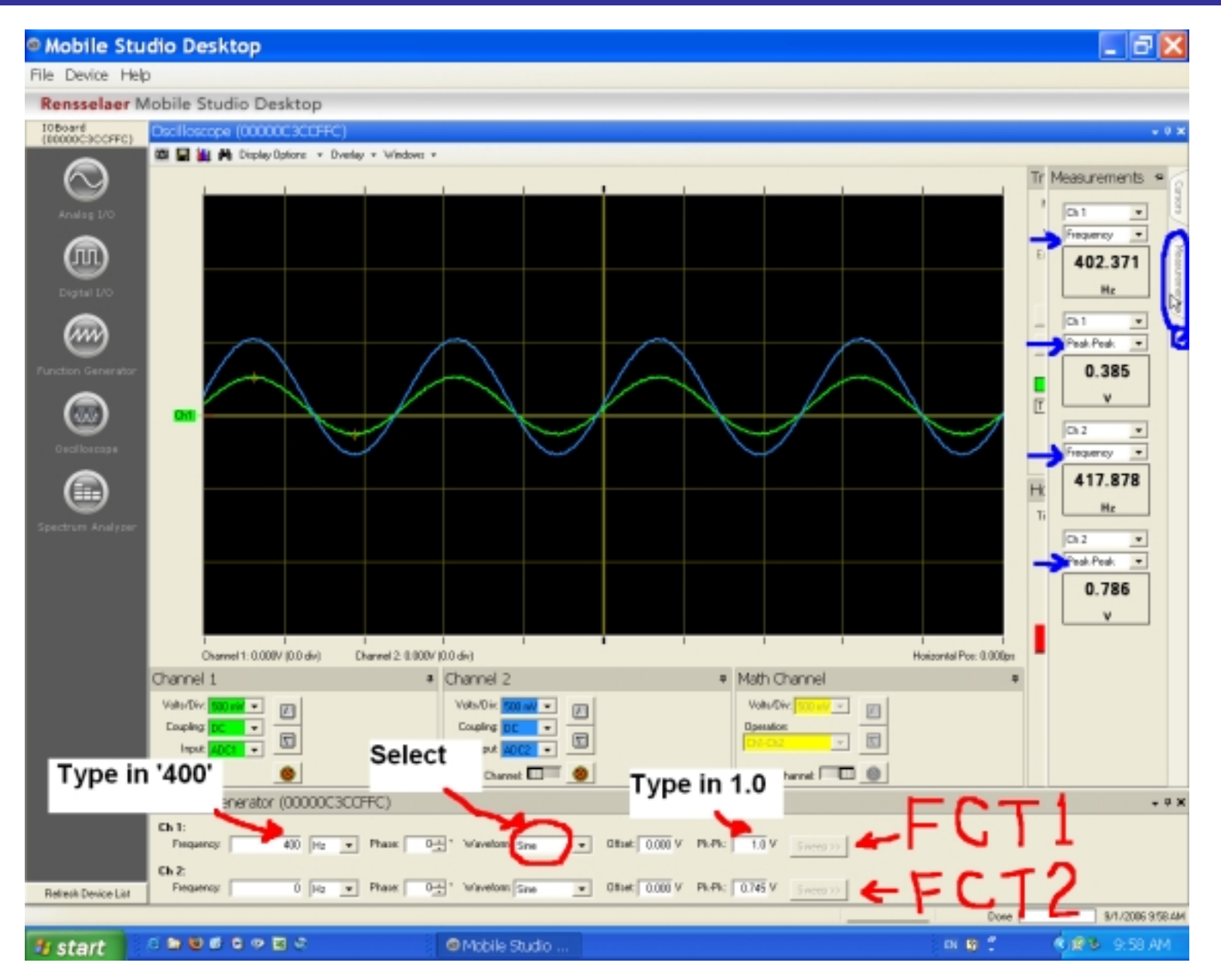

# **End of Tutorial**

- If you have any question, please call me or send me email: <u>ckim@howard.edu</u>
- Thanks. -Charles Kim